### 令和4(2022)年度

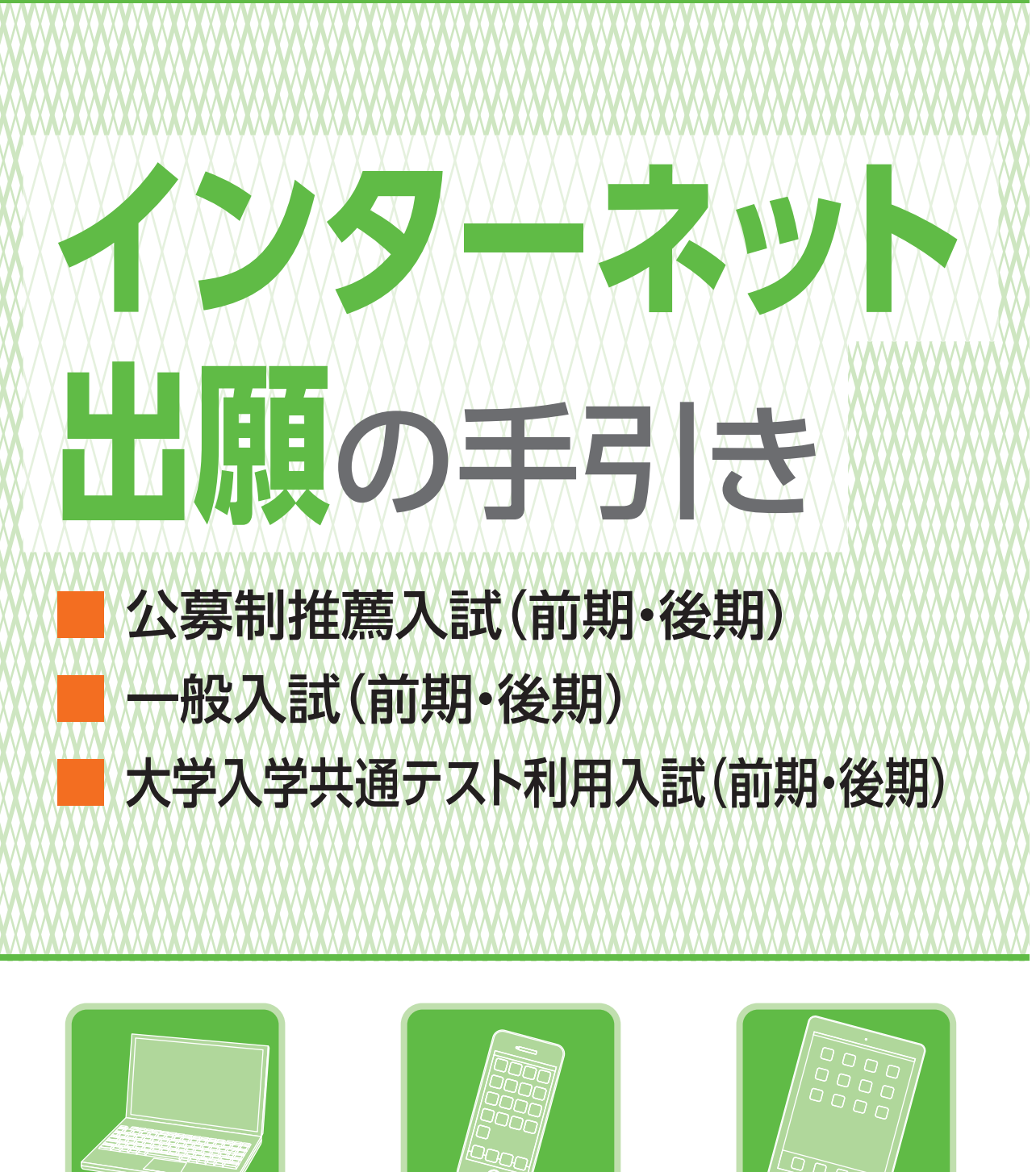

パソコンでも

スマートフォンでも

タブレットでも

阪南大学

### 簡単 便利 なインターネット出願

インターネット環境がない方は、阪南大学 入試広報課までお問い合わせください。

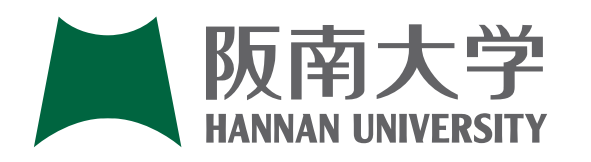

阪南大学入試広報課 TEL 072-332-1224(代表) 〒580-8502 大阪府松原市天美東5丁目4番33号 https://www.hannan-u.ac.jp/

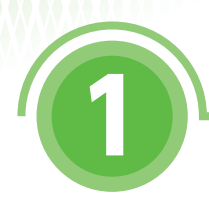

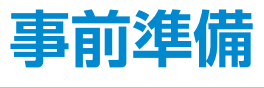

インターネットに接続されたパソコン、スマートフォン、タブレットをご用意ください。

また、インターネット出願では、受験ポータルサイトUCARO(以下、UCARO)とアカウント情報を連携し、出願情報の入力を行います。

UCAROの利用には会員登録(無料)が必要です。なお、会員登録の際、メールアドレスが必要になりますので合わせてご用意ください。

調査書などの出願に必要な書類は、発行に時間がかかる場合がありますので、できるだけ出 願前に準備をしておいてください。

#### 【注意】

インターネット出願は24時間可能です。ただし、入学検定料の支払いは出願締切日 (23:59)まで(営業時間はATMやコンビニエンスストアなどの施設によって異なります)、 必要書類の郵送は出願締切日の消印有効です(出願締切日が間近なときは、簡易書留に 速達をつけて郵送してください)。できるだけ余裕をもって出願してください。

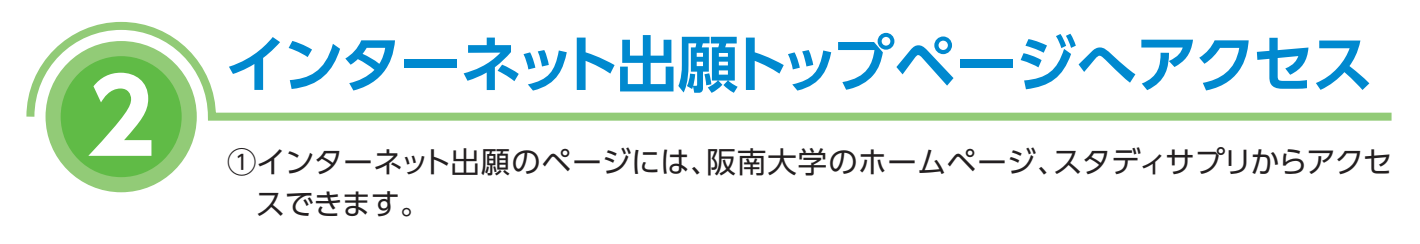

●阪南大学ホームページ

版南大学 HANNAN UNIVERSITY https://www.hannan-u.ac.jp/ ●スタディサプリ

https://shingakunet.com/

②「インターネット出願」をクリックして、出願ページを開く。

インターネット出願の流れ

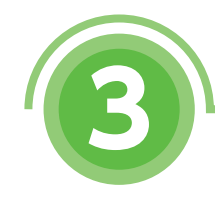

### トップページの確認

| <b>英</b> 版南大学                                                                                                    |                                                                      | 販売大学 インターネット出版                                                                                              |  |  |
|----------------------------------------------------------------------------------------------------|----------------------------------------------------------------------|----------------------------------------------------------------------------------------------------|--|--|
| • YARWAR                                                                                                    | 〇 首市大学トップ()                                                          | ●インターキット記録の平型きに                                                                                             |  |  |
|                                                                                                    |                                                                      |                                                                                                    |  |  |
| 豆 インターネ                                                                                                    | ットで出願するメリット 🍲                                                        | 出験内容の確認・変更                                                                                                  |  |  |
| 入学観音を取り寄せる必要がありません                                                                                                    |                                                                      | <ul> <li>         ・         ・         ままする         ・         にログイン)         ・         ・         ・</li></ul> |  |  |
| 10日 入学校主称の支払については、各種収納<br>7月                                                                                                    | 6回を利用して、24時間いつでも支払いが可能です。                                            | 10月8日、花泉、生年7月二、東田県<br>日本入力してログインム、日田山市                                                                      |  |  |
| ○ 出版に必要な入力情報についてチェック                                                                                                    | をおこなうため、記入もれや出版内容の不易がありません。                                          | は国外国の局部、実現、およびキットパンキングを目的したスタ体部科<br>の対応となってきます。                                                             |  |  |
| インターネット出願の流れ                                                                                                    |                                                                      | 12.39429054538Acrillo, 19<br>19LA-MBABORRECOWER<br>5                                                        |  |  |
| STEP1 出版に必要检维報を持                                                                                                    | Rist ・確認する                                                           | メンテナンスに留する                                                                                                  |  |  |
| 商員の供募に使って回顧に必要な情報を入力し、                                                                                                    | その内容を確認してください。                                                       | 4月12日(木)<br>AH1:00~AH8:00の目は、シ                                                                              |  |  |
|                                                                                                    |                                                                      | ステムメンテナンスのため、<br>ワービスを得止します。注意                                                                              |  |  |
| STO2         ХРИКСНОСТИЛАН ЖИТО         Синтерности Сталани Сонтактически Сонтактически С<br>Сонтактически Сонтактически Сонтактически Сонтактически Сонтактически Сонтактически Сонтактически Сонтактически С<br>Сонтактически Сонтактически Сонтактически Сонтактически Сонтактически Сонтактически Сонтактически Сонтактически С<br>Сон |                                                                      |                                                                                                    |  |  |
| また、出際に際し、入学株正科を支払う場合は、                                                                                                    | 入平地定府の街に平臣府が必要です。                                                    |                                                                                                    |  |  |
| 2回日以降の出現認証<br>第2回日以降の出現認証<br>第2回時にた後の出現時、15名(カナ)、15年                                                                                                    | 9日、電話番号およびセキュリティチェックを入力し、(ホヘ)ボウン                                     | を用いてください。                                                                                                   |  |  |
|                                                                                                    | ※半角部字で入力してください。                                                      |                                                                                                    |  |  |
| 8.6 (h+)                                                                                                    | をイ 例 バンナン メイ ドネネカタカナで入力してください。                                       | 40 Va99                                                                                                    |  |  |
| \$\$AB (28)                                                                                                    | REAMY & ALARY & DEARY 0                                              |                                                                                                    |  |  |
| 4299 20                                                                                                    |                                                                      |                                                                                                    |  |  |
| セキュリティチェック (注意)                                                                                                    | Тсянентиналяелоритистени<br>мларскинани. якляритисни ванити<br>76еес | iter.                                                                                                    |  |  |

※画面イメージは変更になる場合があります。

0 トップページへ戻る

①インターネット出願トップページの「インターネット出願の流れ」を必ずよく読んでください。またトップページに重要なお知らせが表示されていることがありますのでしっかり確認してください。

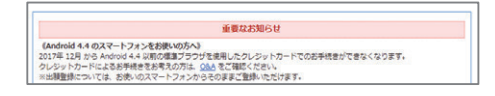

②トップページ下部の試験日程一覧を確認し、【出願登録をする】をクリックしてください。

※2回目以降の出願の場合は、【2回目以降の出願】をク リックしてください。なお、2回目以降の出願では、前 回出願した際の出願番号等の入力が必要となります。

#### 【注意】

2回目以降の出願認証の電話番号入力は、1回目の 出願時に自宅と携帯電話の両方を登録した場合、 自宅が登録番号になります。

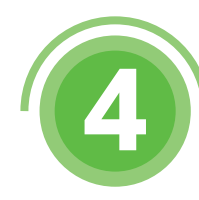

### UCAROとのアカウント連携

| UCAROIC登録済みの場合は、メール7 | ドレスとパスワードを入力し、[UCARC       | ログイン)ボタンを押してください。  |          |
|----------------------|----------------------------|--------------------|----------|
| COMPANY AND CARD     | a rolocarolinilinita 2.514 | CERTER CODIC COCCA |          |
| メールアドレス              |                            |                    |          |
|                      | ※半角英数学記号で入力してくださ           |                    |          |
| パスワード                | 2.2.4.2.8次におつしたし.アイドル      |                    |          |
|                      | ATTIMETES CAUCE            |                    |          |
|                      | UCARD ログイン                 | 会員に日間日金具金録         |          |
|                      |                            |                    |          |
|                      | • トップベ                     | ージへ戻る              |          |
|                      |                            |                    |          |
|                      |                            |                    |          |
|                      |                            |                    | + ベージの先生 |

※合否結果を「UCARO」にて発表しますので、 必ず出願情報と連携をとってください。 UCAROとアカウント連携し、出願情報の入 力を行います。

下記(1)(2)のどちらに該当するか確認して ください。

(1)既にアカウントを作成した方は

☆UCRRD ログイン をクリックし、
 参志望情
 報入力に進んでください。

(2)アカウントが無い方は

☆□□□ 日日回 金員登録 をクリックし、

5 UCARO会員登録に進んでください。

※会員登録は別画面で開かれます。

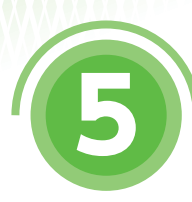

### UCARO会員登録 ①

#### 1.UCAROサイトにアクセスする。

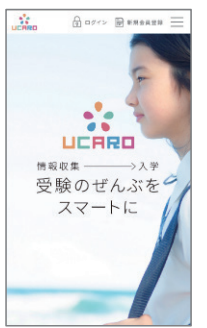

サイトにアクセスし、【新規 会員登録(無料)】をクリッ クしてください。 2.利用規約・個人情報の取扱いに同意する。

UCARO事務局

UCAROに関するお問い合わせ先

(年末年始を除く)

TEL 03-5952-2114 受付時間 10:00~18:00

※画面イメージは変更になる場合があります。

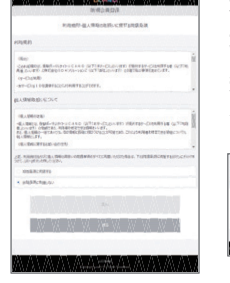

利用規約、個人情報の取扱いについてを読み【同意 条項に同意する】をクリックしてください。

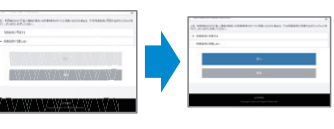

【次へ】をクリックしてください。

#### 3.メールアドレスを登録する。

準備したメールアドレスを 入力し【送信する】をクリッ クしてください。

#### 4.届いたメールにあるURLをクリックする。

| 2000             | 1 904R0 をご利用預き、ありがとうございます。                                                                                                    |
|------------------|----------------------------------------------------------------------------------------------------|
| 0.000<br>51715   | 2週が発了いたしましたので、<br>8、下記 (AL より年勤録をあ願いいたします。                                                                                        |
| Miles).          | //www.accarco.com/_/www.accarco.com/?<br>www.accarcol.41 50000001105%/0000011200-011200-0112000-017000-0000054072108% (20073-0001 |
| かられ、C            | 有効増弱は登金線より20時間です。00.が未効となった場合は再度メールアドレスの<br>鼻を発見うも打ちってください。                                                                       |
| 61.5             | 山南たりがない場合は、メールアドレスが終って入力がれているおそれがごさいますの                                                                                           |
| で、<br>あ家臣<br>お聞い | 7世が予約の事論失までお知らせいただくか、このメールを破壊していただを更すよう<br>と思す。                                                                                   |
| CTENS<br>UCARO A | anto、ご知想などございましたら、<br>相相までお問い金わせください。                                                                                             |
| BCARO A          | Real<br>Term undate cont.                                                                                                    |
| 207<br>288       | - AGL、送信職用メールアドレスから配信されていますので<br>小ただいても指定いたしかねます。ご了承ください。                                                                         |
| foreb            | Minut//www.scare.out/                                                                                                    |

登録したアドレスに メールが届きます。 記載されているURL をクリックしてくださ い。

※メールが届いてから24時間以内に登録されないとURLが無効になり再度登録していただく必要があります。

### UCARO会員登録 ②

#### 5.本登録情報入力

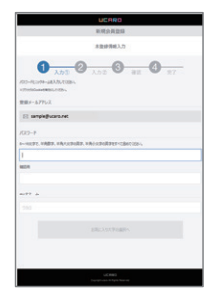

| パスワードとニックネーム |
|--------------|
| を入力してください。   |

※パスワードは8~16文字で、半角数字 半角大文字の英字、半角小文字の英字 を全て含めないとエラーになります。

#### 6.お気に入り大学選択

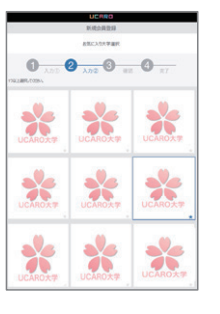

「阪南大学」を選択し、【入 力内容を確認する】をク リックしてください。

#### 7.入力内容確認

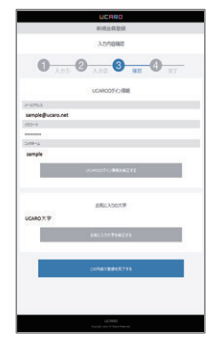

登録された情報を確認し 間違いがなければ【この内 容で登録を完了する】をク リックしてください。

※登録完了後にメールアドレスやパス ワードなど入力した情報を変更するこ とができます。

#### 8.本登録完了

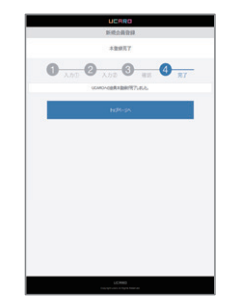

これでUCARO会員登録 は完了となります。 会員登録の画面を閉じて、 OCAROとのアカウン ト連携に戻り、UCAROへ ログインしてください。 志望する入試制度、学部、学科、試験日等を選択 してください。 入学検定料も確認することができます。

#### 【注意】

※志望順位および受験地選択に誤りがないか確 認してください。

また、学外試験会場(本学以外)を選択した場 合、学外試験会場の収容人数を超過した際に 希望した試験会場以外での受験になる場合が あります。

なお、その場合は受験票発送までに電話にて お知らせします。

画面の案内に従い、個人情報を入力してください。

氏名、住所等の誤入力は受験票未着の原因になり ますので、間違いのないように入力してください。 コンピュータで入力できない文字(JIS第1-第2) 水準以外)は代替の文字を入力してください。

※一度でも出願していた場合は、個人情報が自 動的に入力されます。

入力した情報に間違いがないかを確認

修正があれば【修正する】をクリックし

#### 【注意】

※アンケート等は自動では入力されません。 出願のたびに回答してください。

します。

修正してください。

## 出願内容確認

出願内容確認 5葉頃時、個人頃時の内容について確認して、いちばん下にある[次へ]ボタンを押してください。 入力した内容に壁塗いがある場合は、[古壁頃時を将正する]ボタンまたは(個人頃時を将正する]ボタンを押して将正してください。 a critical 入武制度 公辩制推着入试 志誠学郎 (以下の志望順位を確認) 国際コミュニケーション学部の志望 時位 M-15 国際観光学部の志蔵頃伝 第二志望 経済学部の志蔵順位 第三志望 第四志望 流通学部の志証単位 経営情報学校の実験時代 第五古録 领袖方法 (以下の試験日、受験物を確認) DOM: N 11月5日(土) \*7 受制地 入学検定科 10,00

○ 志望情報を修正する

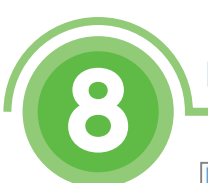

個人情報入力

人情報を入力し、「次へ1ボタンを押してください

志願者の出願債報を入力してください。 本願者情報

志願者氏名(漢字)

志願者氏名(カナ)

生年月日

☆ LIE 目見回 連携 UCAROから個人情報を入力する場合はこちら

• R

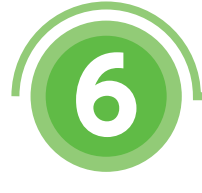

志望情報入力

お値する学部について、志徳県位を選択してください。 希望しない学部については、志徳県位に"希望しない"を選択してください。 志敏学師は1日あたり最大5年のまで同じ快定料で出版できます。

志望情報入力

目を入力し、[次へ]ボタンを押してください 朝推薦入試

個人情報入力

2000 ♥ # 9 ♥ 月 1 ♥ 日

インターネット出願の流れ

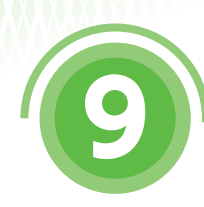

### 必要書類の確認

| 反南 太郎 さんの必要要規定                                                                                   | 以下のとおりです。                                                                                                    |
|--------------------------------------------------------------------------------------------------|----------------------------------------------------------------------------------------------------|
| 1.写真 1枚<br>写具級影時には背景と同志信<br>意ください。<br>展面には必ず氏名を記入して<br>半写真は、在学中使用する号<br>利知法になります。                | いの形の着荷は違け、タデ・4 cm × ヨコ:3 cm で美と3 タ月以内に勝利した正面・上半月・秋季の写真(カラー) そごろ<br>ください。<br>毎日に利用しますので、私能での勝利をあすすめします。美特学校の和能で勝利される後途、在学中の学生証の写真に、                                                      |
| 2.調査部等 1通<br>出身軍等学校所定の用紙 (5)<br>栗等学校卒業増展認定試験者<br>なお、2日間受知学場合で<br>家た、今年度、インターネッ<br>ある「2 変換以陥の出現」オ | 部科学省優式)で出計算算学校成分例成し、原封したもの。<br>特徴およびロスオス学業務場定合修要は、合核証明書(合核長込着は合核長込証明書)を提出。<br>を提加は1部でわずい原でん。<br>トン語系を利用できる入試規範にに創具身で、該賞書等の書類を送付済みの方については、トンプページの記録日端一覧に<br>ダンから出記していただくことで要相応実得相対で知るです。 |
| <ol> <li>資格申請書(該当者の<br/>本学所定の用紙に必要事項を<br/>い、資格申請書はごちらを考<br/></li> </ol>                          | <b>み)</b><br>記入し、資格取得証明書を挙付して通出してください。なお、対象となる資格については入学試験原項を参照してくださ<br>個してください。                                                                                                    |
| <ol> <li>資格取得証明書(該当</li></ol>                                                                    | 着のみ)<br>の物格証明章(原本)を通出してください。通出軍隊は、資格申請軍のうしろに成えて左刺上部をホッチギスでとめてく                                                                                                    |
| 5.その他(該当者のみ)<br>外国権を有する方が入学後、                                                                    | 在協員格「留学」を取得または既然する場合は、別途ら長春焼がありますので、事前に入試広報酬までご逮捕ください。                                                                                                    |
| 要要規については、 <u>入学試験要</u><br>また、写真は要要に氏名を記入                                                         | 第3 の「出版から入学手続き・その名」に記載されている「出版について」のページを確認してください。<br>し、約入してください。                                                                                                    |
|                                                                                                  | □ 必要書類について確認                                                                                                    |

受験に必要な書類等が表示されます ので確認してください。

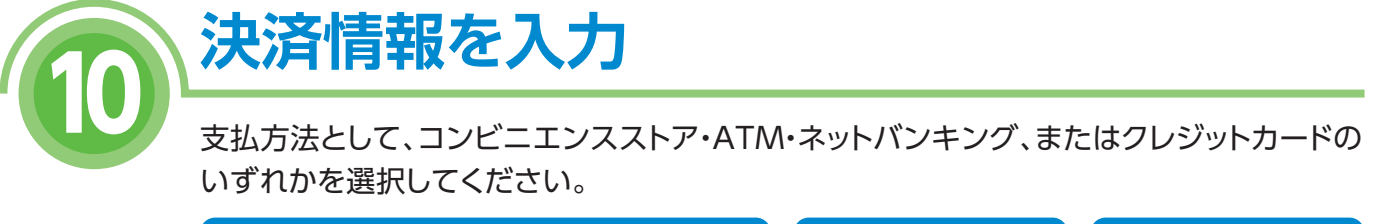

| コンビ                           | ニエンスストア                      | 金融機関ATM              | クレジットカード                                                     |
|-------------------------------|------------------------------|----------------------|--------------------------------------------------------------|
| セブン-イレブン<br>ミニストップ<br>セイコーマート | ローソン<br>ファミリーマート<br>デイリーヤマザキ | Pay-easy<br>ネットバンキング | VISA<br>MasterCard<br>JCB<br>AMERICAN EXPRESS<br>Diners Club |

詳しい支払い方法については、インターネット出願サイトの「入学検定料の支払方法について」 ページを確認してください。

### 出願登録の完了

出願番号(受験番号ではありません)が発行される ので、メモをとるか、画面を印刷してください。 出願番号は、後で出願情報を確認する場合と、出願書 類を郵送する際に必要です。 また、コンビニエンスストア・ATM【Pay-easy】・ ネットバンキングを選択した場合は、入学検定料の

支払いに必要な決済番号もメモしてください。

出願番号

| 出版器号                                                           | 318148                                                                                      |  |
|----------------------------------------------------------------|---------------------------------------------------------------------------------------------|--|
| このページには、必要お除<br>あなな情報をメモするか、:<br>※ステーシスン・タブレッドは<br>メモしておいてください | ●この単年は支援単年ではありません。<br>の部地に必要な行動が記載されているため、<br>このページを招募しておいてください。<br>>50の中期には対応していないので、必要率増を |  |
| - co                                                           | 歯逝を印刷する                                                                                     |  |
|                                                                |                                                                                             |  |

インターネット出願の流れ

I HIBS PRODUCT

また、出願の内容に応じた必要書類が表示されるので、確認し、準備してください。

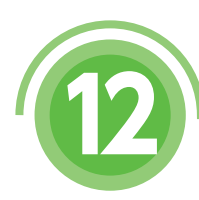

### 出願書類の郵送

「入学試験要項」に記載されている出願書類をこの 冊子に同封されている送付用封筒へ入れ、簡易書留 で郵送してください。また、「インターネット出願の 手引き」と同封されている送付用封筒をお持ちでな い方は、出願登録完了画面で宛名ラベルを印刷し、 市販の封筒に貼り付けて簡易書留で郵送してくだ さい(白黒可)。

出願締切日が間近なときは、 簡易書留に速達をつけて郵送してください。

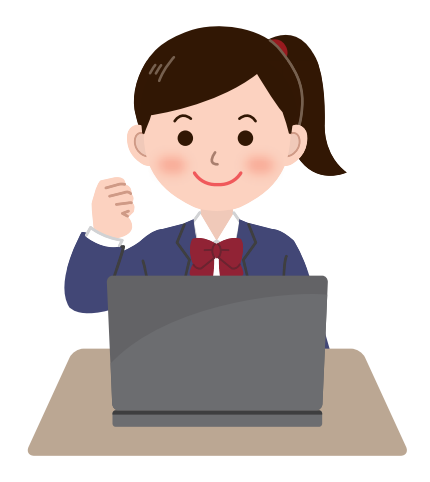

# 入学検定料の支払い

入学検定料の支払いは、以下のいずれかの方法で行ってください。

詳しい支払方法については、インターネット出願サイトの「入学検定料の支払方法について」ページを 確認してください。

#### ■入学検定料支払手数料について

入学検定料の他に、1回の出願ごとに支払手数料が必要となります。

| コンビニエンスストア・金融機関ATM・ネッ | トバンキング  |
|-----------------------|---------|
| 入学検定料:5万円未満           | 440円(※) |
| 入学検定料:5万円以上           | 660円(※) |
|                       |         |

| クレジットカード     |         |
|--------------|---------|
| 検定料金額に関わらず一律 | 440円(※) |
|              |         |

(※)税込み表示となっております。

一旦支払われた入学検定料は返金いたしません。ご注意ください。

#### 1 コンビニエンスストア

現金での支払いとなります。1回の出願につき30万円以上の支払いはできません。

#### 〈支払手順〉

| セブン-イレブン                                 | ローソン・ミニストップ<br>(Loppi)                                | ファミリーマート<br>(Famiポート)                   | セイコーマート<br>(クラブステーション)     | デイリーヤマザキ                |
|------------------------------------------|-------------------------------------------------------|-----------------------------------------|----------------------------|-------------------------|
| ELEVEN                                   |                                                       | E FamilyMart                            | Seicomart                  | Daily                   |
| レジにて「インター<br>ネット支払い」と店員に<br>伝え、プリントアウトした | 「各種サービスメニュー」を<br>選択                                   | 「代金支払い」を選択<br>(コンビニでお支払い)               |                            |                         |
| 【払込票】を渡すが、<br>【払込票番号】を伝え<br>お支払いください。    | 「各種代金・インターネット<br>受付・スマートピットの<br>お支払い」を選択              | 番号入力画面に進む                               | レジで店員に「インター<br>ネットの支払」と伝える | レジで店員に「オンラ<br>イン決済」と伝える |
| ※ プリントしなかった<br>場合は、番号を伝える<br>のみでOKです。    | 「マルチペイメント                                             | 「お客様番号」を入力                              |                            |                         |
| マルチコピー機は使用<br>しません。                      | サービス」を選択                                              | 「確認番号」を入力                               | 「オンライン決                    | 済番号」を入力                 |
|                                          | 「確認番号」を入力                                             | 同意して利用する                                |                            |                         |
|                                          | 出願情報が正しければ「確<br>ください。<br>端末より申込券が出るので<br>検定料を現金にてお支払い | 認」「印刷」ボタンを押して<br>30分以内にレジにて入学<br>いください。 | レジにて入学検定料                  | 本現金にて支払う。               |

※上記画面は変更される場合があります。

### 2 金融機関ATM [Pay-easy]

以下の支払い可能金融機関でPay-easyマークの付いて いるATMで支払うことができます。1回の出願につき、 現金では10万円未満、キャッシュカードでは100万円未満の 支払いが可能です。

- (利用可能な金融機関の一例)
- ・ゆうちょ銀行 ・三菱UFJ銀行
- ・みずほ銀行 ·三井住友銀行
- ・りそな銀行/埼玉りそな銀行
- ■支払い可能金融機関は以下URLから「ATM利用可能一覧」を確認してください。
  - https://www.well-net.jp/multi/financial\_list/index.html

### 3 ネットバンキング

都市銀行、地方銀行、信用金庫、信用組合、労働金庫、 農協、漁協などのネットバンキングを利用することができ ます。事前に金融機関にて申し込みが必要です。

また、楽天銀行、auじぶん銀行、PayPay銀行、住信SBI ネット銀行でも支払うことができます。事前に金融機関に て口座の開設が必要です。

| R<br>楽 | akuten<br>美天銀行 | <b>のし</b> じぶん銀行 |
|--------|----------------|-----------------|
| 4 2    | レジット           | カード             |
| 以下のクロ  | レジットカード        | で支払うことができます。    |

| 名称               | ロゴマーク               |
|------------------|---------------------|
| VISA             | VISA                |
| MasterCard       | mastercard          |
| JCB              | ЈСВ                 |
| AMERICAN EXPRESS | AMERICAN<br>EXPRESS |
| Diners Club      | Diners Club         |

本人確認のため、クレジットカードに記載されている情報を入力します ので、出願前にクレジットカードを準備してください。 支払い方法は一括払いのみです。クレジットカードの利用限度額を 確認した上で利用してください。

#### 〈支払手順〉

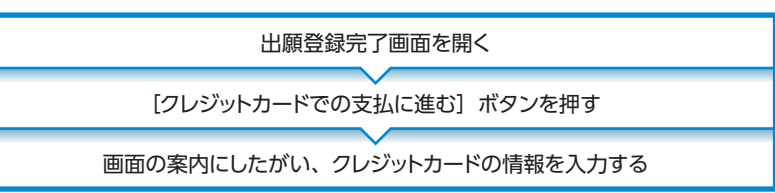

※各社ロゴマークは変更になる可能性があります。

出願登録完了画面を開く

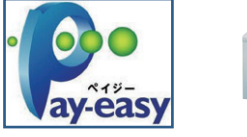

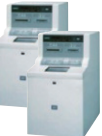

※各社ロゴマークは変更になる可能性があります。

〈支払手順〉

PayPay 銀行

〈支払手順〉

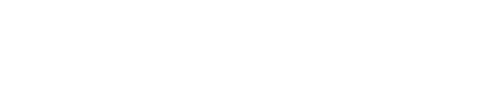

「税金・料金払込み」又は「Pay-easy」を選択

「収納機関番号」「お客様番号」「確認番号」を入力

現金またはキャッシュカードを選択して、入学検定料を支払う

インターネット出願の流れ

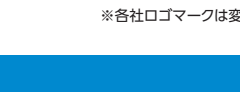

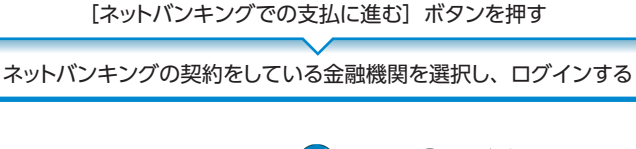

NEOBANK 住信SBIネット銀行

※各社ロゴマークは変更になる可能性があります。

# Q1 パソコンやスマートフォン等の インターネット環境、メールアドレスのない場合は?

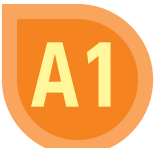

 $\bigcirc$ 

入試広報課へお問い合わせください。 問い合わせ先は裏表紙を参照してください。

# **曇類はどのように提出すればよいですか?**

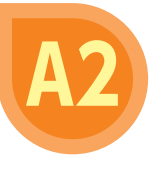

「インターネット出願の手引き」と合わせて同封されている送付用封筒(市販の封筒でも 可)に、出願登録完了時に表示される「出願番号」と志願者本人の氏名等を記入し、必要 書類を入れて郵便局窓口から「簡易書留」で郵送してください。必要書類は何か、いつ までに郵送するかなどは「入学試験要項」で事前に確認してください。

### 3 公募制推薦入試(前期・後期)で取得している資格を 利用したいのですが、どうすればよいですか?

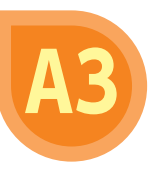

公募制推薦入試(前期・後期)では、取得されている資格を得点化することが可能です。 「インターネット出願の手引き」と同封されている「資格申請書」と、それに記載された 資格の「合格証明書の原本またはコピー(インターネットの画面を印刷したものは 認めません)」を提出してください。

※詳しい内容は別冊の「入学試験要項」5ページの[出願書類]を参照してください。

### プリンタは必要ですか?

出願にはプリンタによる印刷は必要ありません。 ただし、入学検定料の支払いで「セブン-イレブン」を利用される場合のみ、払込票を印刷 するとスムーズにお支払いができます。 学検定料はどのように支払いますか?

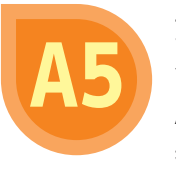

支払方法は、コンビニエンスストア、金融機関ATM(Pay-easy)、ネットバンキング、 クレジットカードの4種類からお選びいただけます。コンビニエンスストア、金融機関 ATM(Pay-easy)を選択した場合は、出願登録完了画面に表示される支払いに必要な 番号を控えて、所定の施設でお支払いください。

# 登録した個人情報は安全に保護されますか?

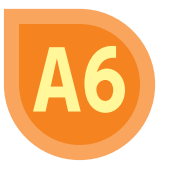

数多くの大学で採用されているインターネット出願システムを採用しています。 個人情報を保護するセキュリティ面でも実績がありますので、ご安心ください。

# 出願登録後、入力内容の誤りに気づきました。

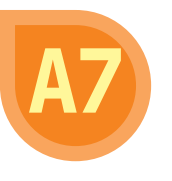

入学検定料を支払う前であれば変更が可能です。変更する場合は、インターネット出願 トップページの「出願内容を確認・変更する(ログイン)」を選択し、手順に従って変更する ことが可能です。

入学検定料を支払った後に出願内容の変更が必要となった方は、入試広報課へお問い 合わせください。

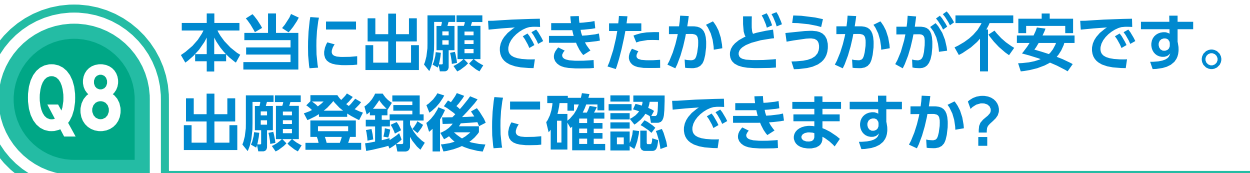

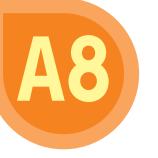

出願登録時にメールアドレスを登録された方には、 出願登録を完了すると同時に、出願登録完了メールが 送信されます。

また、出願登録完了後にインターネット出願トップ ページの「出願内容を確認・変更する(ログイン)」 からログインすると確認ができます。

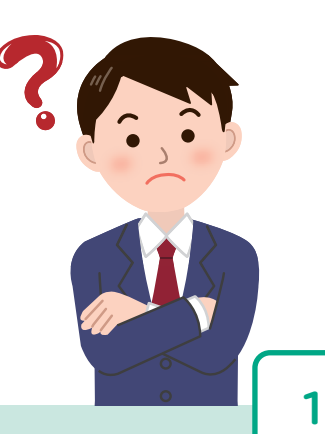

# お問い合わせ先

### 入学試験に関すること

#### 阪南大学 入試広報課

住所 〒580-8502 大阪府松原市天美東5-4-33 TEL 072-332-1224(代表) 受付時間 平日 9:00~17:00 ※年末年始(2021年12月28日~2022年1月6日)は受付しておりません。

#### UCAROの登録、操作方法に関すること

UCARO事務局(ヘルプデスク)

TEL 03-5952-2114 受付時間 10:00~18:00 ※年末年始(2021年12月30日~2022年1月3日)は受付しておりません。

出願締切日が間近なときは、簡易書留に速達をつけて郵送してください。

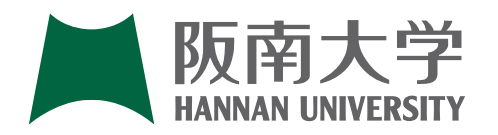